## Istruzioni PagoPa - Diritti Per Ministero Dei Trasporti

- 1. Collegarsi al sito https://www.ilportaledellautomobilista.it/web/portale-automobilista/home
- 2. Cliccare in alto a destra su *accedi al portale*
- 3. Accedi con le credenziali Spid
- 4. Cliccare entra con spid ed immettere quindi le credenziali
- 5. Cliccare su accesso ai servizi (a sinistra)
- 6. Selezionare pagamento pratiche online PagoPa
- 7. Cliccare su nuovo pagamento
- 8. Selezionare dal menu a tendina, alla voce *"selezione tariffa"*, quella di proprio interesse tra le seguenti:
  - La tariffa n004 importo € 26,20 (rinnovo patente) per rinnovo della patente di guida
  - La tariffa n019 importo € 16,00 (imposta di bollo) per conseguimento della patente; revisione della patente di guida disposta da prefettura o MCTC; sospensione per non idoneità; conversione patente estera; permesso provvisorio di guida (quest'ultimo Solo per gli utenti con obbligo di commissione medica).
  - La tariffa n003 importo € 42,20 per duplicato della patente di guida per: deterioramento, distruzione, riclassificazione (per quella volontaria si effettua in commissione medico locale da una categoria superiore a una inferiore, ad esempio da categoria c a categoria b).
- 1. Selezionata la tariffa desiderata, cliccare su "aggiungi pratica al carrello", quindi su "aggiungi" e infine su "visualizza ultimo carrello creato"
- 2. Cliccare su "conferma carrello" si aprirà una pagina con i dati anagrafici del soggetto titolare dello spid utilizzato; verificare la correttezza dei dati inseriti ed eventualmente correggerli
- 3. Selezionare "conferma carrello", quindi di nuovo su "conferma carrello" e infine su "conferma"
- Cliccare su "visualizza carrello nella sezione i miei pagamenti": qui si Visualizzerà l'id carrello e la tariffa inserita, con stato da pagare; cliccando sul bottone blu con il segno "+" si selezionerà "paga online" e si procederà quindi al pagamento.
- 5. Stampare copia dell'avvenuto pagamento da portare al seguito il giorno della visita

https://www.mit.gov.it/guida-pagamenti-pratiche-motorizzazione-con-pagopa

## **Ricevuta Di Pagamento:**

| Inviare copia della ricevuta di pagamento alla            |
|-----------------------------------------------------------|
| Seguente mail: ufficiopatenti@ausl.fe.it                  |
| Oppure consegnare allo sportello nelle seguenti giornate: |
| martedì – giovedì – venerdì dalle ore 10:00 alle 11:00    |